## 隨身 Wifi 碟安裝及基地台功能設定說明:

1.上建安國小網站下載驅動程式,先找到主頁的資訊中心=>資訊組

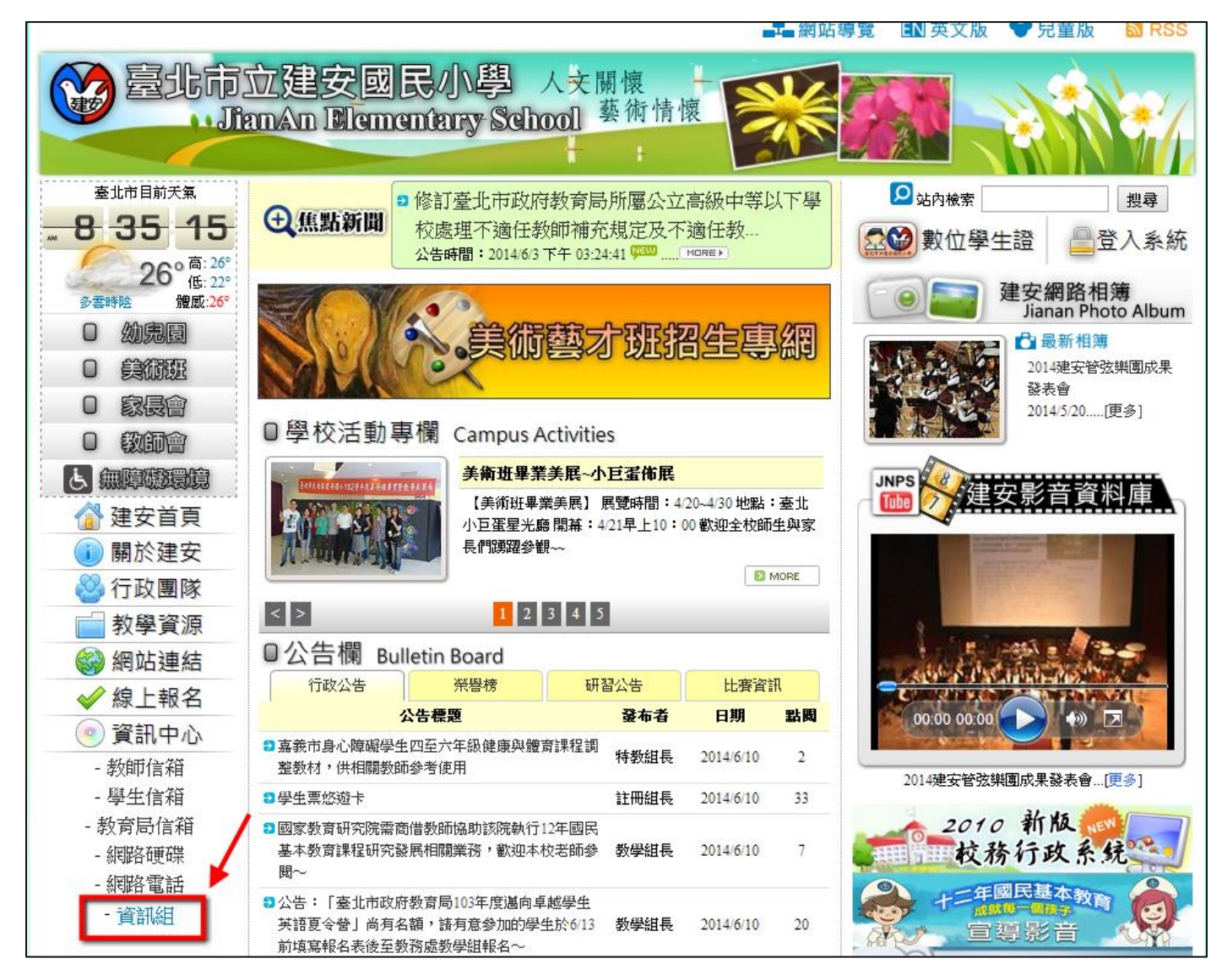

## 2. 進入資訊組網頁後, 點選上方的"檔案下載"連結

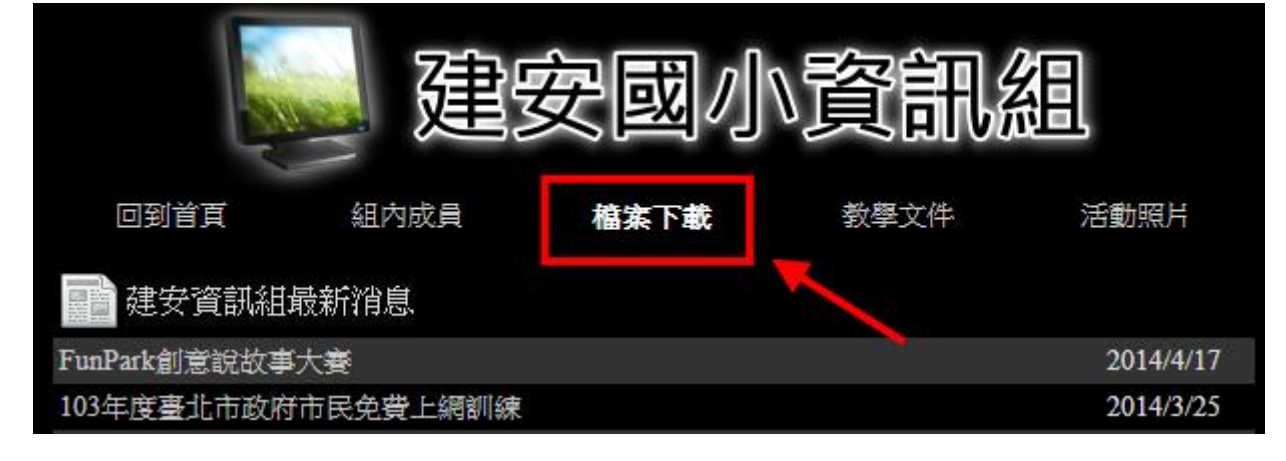

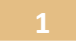

| 3.在檔案下載頁面中找到   | "360W | Vifi 驅動程式 | 式"選項,         | 點選後方的"          | 下載箭頭"下載            | 載驅動程式     |          |
|----------------|-------|-----------|---------------|-----------------|--------------------|-----------|----------|
| 回到首頁           | 組     | 內成員       | 檔案下載          | 教學文件            | 活動照片               |           |          |
| 📄 檔案下載專區       |       | 選擇分類      | 諸選擇           | 送出              |                    |           |          |
| 檔案名稱           |       | 檔案分類 檔    | 家說明           |                 |                    | 新增日期      | 下載       |
| 360 Wifi 驅動程式  |       | 驅動程式 隨    | 身Wifi 驅動程     | 式 3.1.0.1086版 🏴 |                    | 2014/6/10 | *        |
| Microtek S460  |       | 驅動程式 Mi   | crotek S460 掮 | 描器驅動 for Win    | 7 <mark>New</mark> | 2014/6/3  | *        |
| openebook 綠色版  |       | 免費軟體 op   | enebook 電子    | 書製作 綠色版         |                    | 2014/5/15 | <u>*</u> |
| 筆硯在IE11不會動的懶人解 | 法     | 行政檔案 筆    | 硯在IE11不會      | 動的懶人解法          |                    | 2014/4/24 | *        |

4.找到下載的檔案" 360freeap\_whole\_setup\_3.1.0.1086.exe" 雙擊左鍵執行安裝

| 🧐 360freesp whole setup 3.1.0.1086.exe |            | º 下午 <mark>★</mark> d | 「声味の同子     |
|----------------------------------------|------------|-----------------------|------------|
| 🔚 右鍵applocale(適用任何檔案) (1).rar          | - <u>_</u> | 下午15月                 | 民国时时回小     |
| 📲 65G 65G컵 이지선 우송대 스레주 65G컵녀 동영        | 2/01       | 6 下午 01:51            | WinRAR 壓縮檔 |
| 📷 胖胖褲豬手欉桌布.png                         | 360freeap  | 6 上午 08:06            | PNG 影像     |
| ₩<br>■ 胖胖褲豬手機桌布.png                    | 360freeap  | 6 上午 08:06            | PNG 影像     |

5.安裝畫面出現,點"开始使用"

| 360随身WiFi 安装  | <b>360</b><br>随身WiFi | ×    |
|---------------|----------------------|------|
| ✓ 已阅读并同意 许可协议 | -                    | 开始使用 |

6. 進入安裝程序

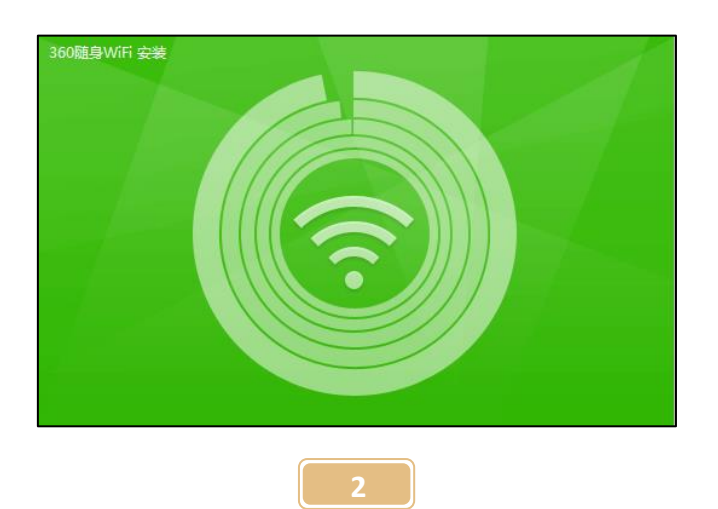

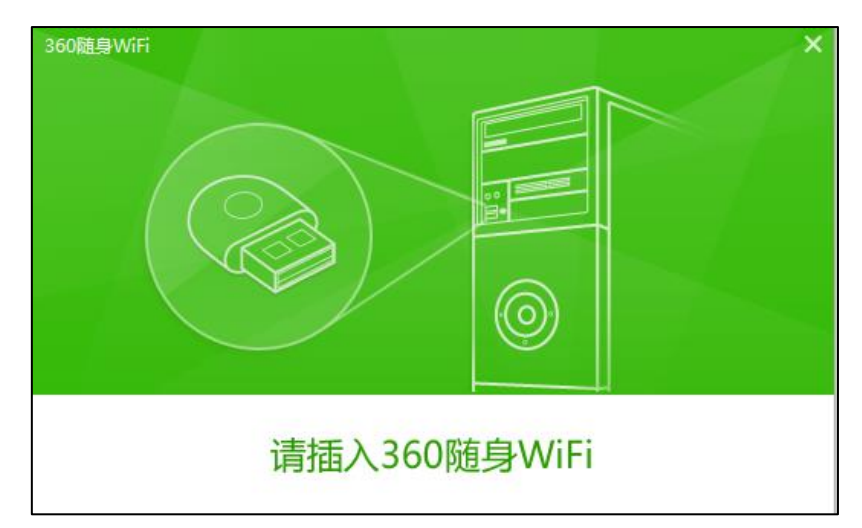

8.螢幕右下角會出現安裝中提醒,請耐心等候一分鐘左右

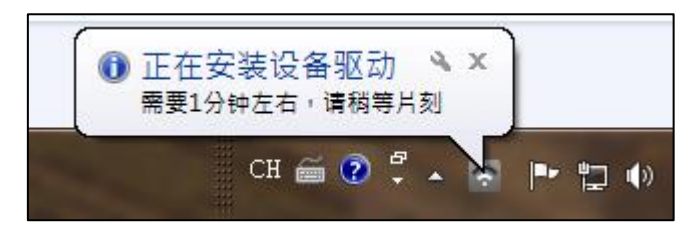

9.驅動程式安裝成功後會顯示

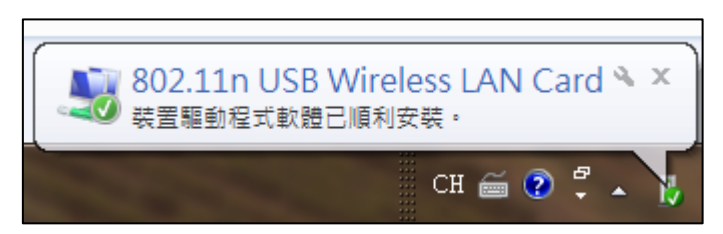

10. 安裝完成後可在開始=>所有程式(程式集)中找到程式圖示

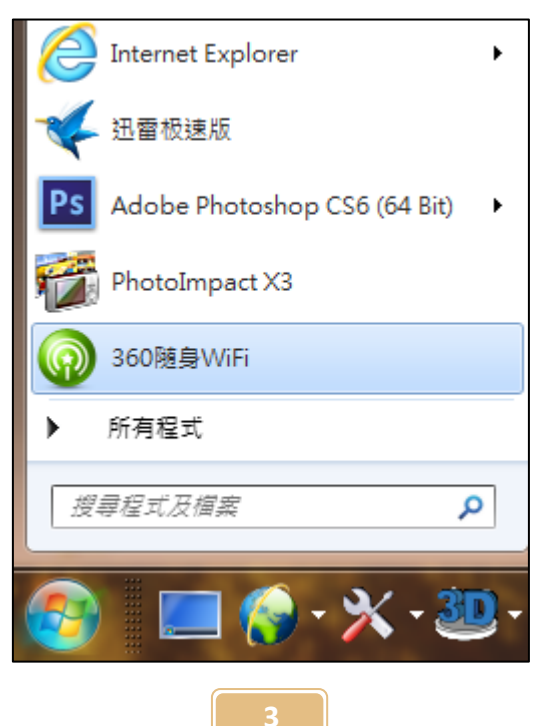

11. 安裝完成時會直接出現程式主畫面,如沒看到請關閉其他沒使用的視窗。 (第一次安裝程式會幫 Wifi 碟自動設定其名稱和密碼)

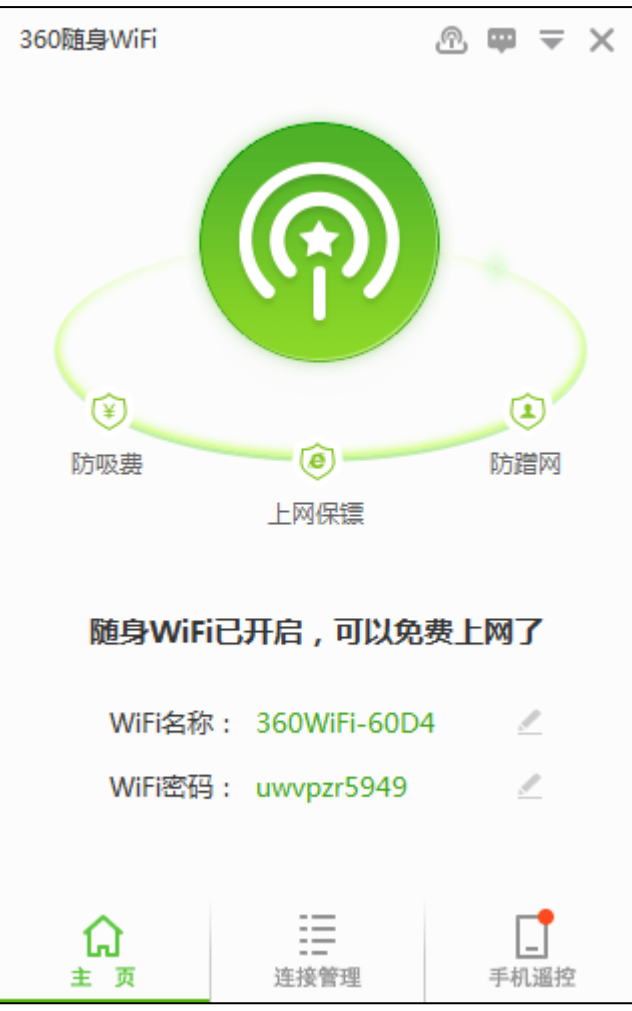

12.若要變更 Wifi 基地台名稱的話,點下方的"Wifi 名称"右邊綠色的"360Wifi…"字 (系統提供三組預設名稱供您直接點選使用:这不是你的 Wifi…)

| 随身WiFi已开启。可以免费上网了<br>请输入您的WiFi名称 |   |              |          |  |
|----------------------------------|---|--------------|----------|--|
| WiFi名称                           | : | 360WiFi-60D4 | 4        |  |
| WiFi密码                           | : | 这不是你的Wil     | Fi       |  |
|                                  |   | 取个什么名字则      | 尼?       |  |
|                                  |   | 想蹭网?没门!      | !        |  |
| <b>☆</b><br>主页                   |   | 连接管理         | <br>手机遥控 |  |

13.改好名稱後會立刻出現確認訊息

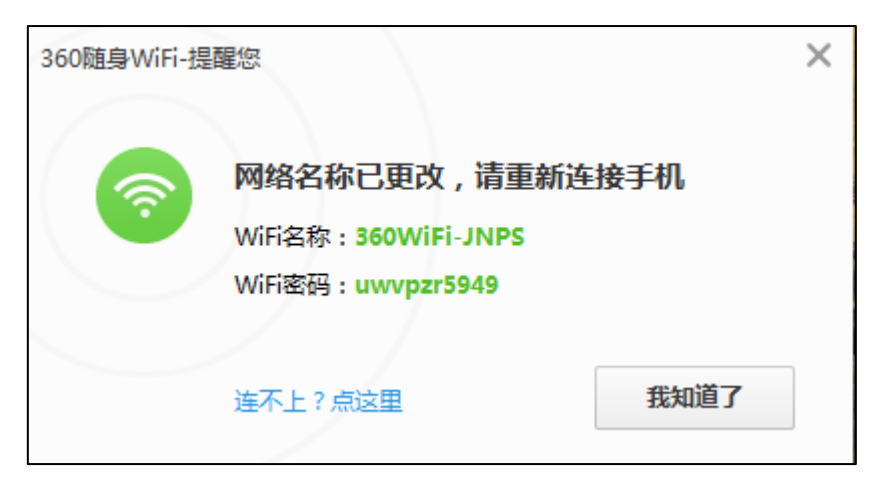

14.接著把連線用的 Wifi 密碼一起改掉

| WiFi名称: | 360WiFi-JNPS | _  |
|---------|--------------|----|
| WiFi密码: | uwvpzr5949   | •  |
|         | 请输入8-12个数字或  | 这母 |

15.改完一樣會出現確認訊息

| 360随身WiFi-提 | 單您                                                                                     |      | × |
|-------------|----------------------------------------------------------------------------------------|------|---|
| <b></b>     | <b>密码已更改,请重新连接手</b><br>WiFi名称 : <mark>360WiF</mark> i-JNPS<br>WiFi密码 : <b>27077119</b> | 机    |   |
|             | 修改密码后连接不上?                                                                             | 我知道了 |   |
|             | WiFi密码: 27077119                                                                       | 2    |   |

16.然後開啟您的手機或平板連線剛設定好的 Wifi 碟,如果連線成功,桌面右下角會提醒您有設備連線到這支 Wifi 碟(基地台)

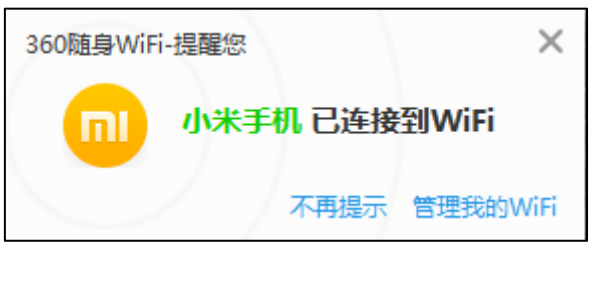

17.在桌面右上方也會有小圖示顯示目前有多少設備連線到 Wifi 碟

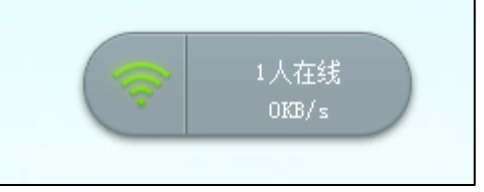

18.管理畫面上方的圖示

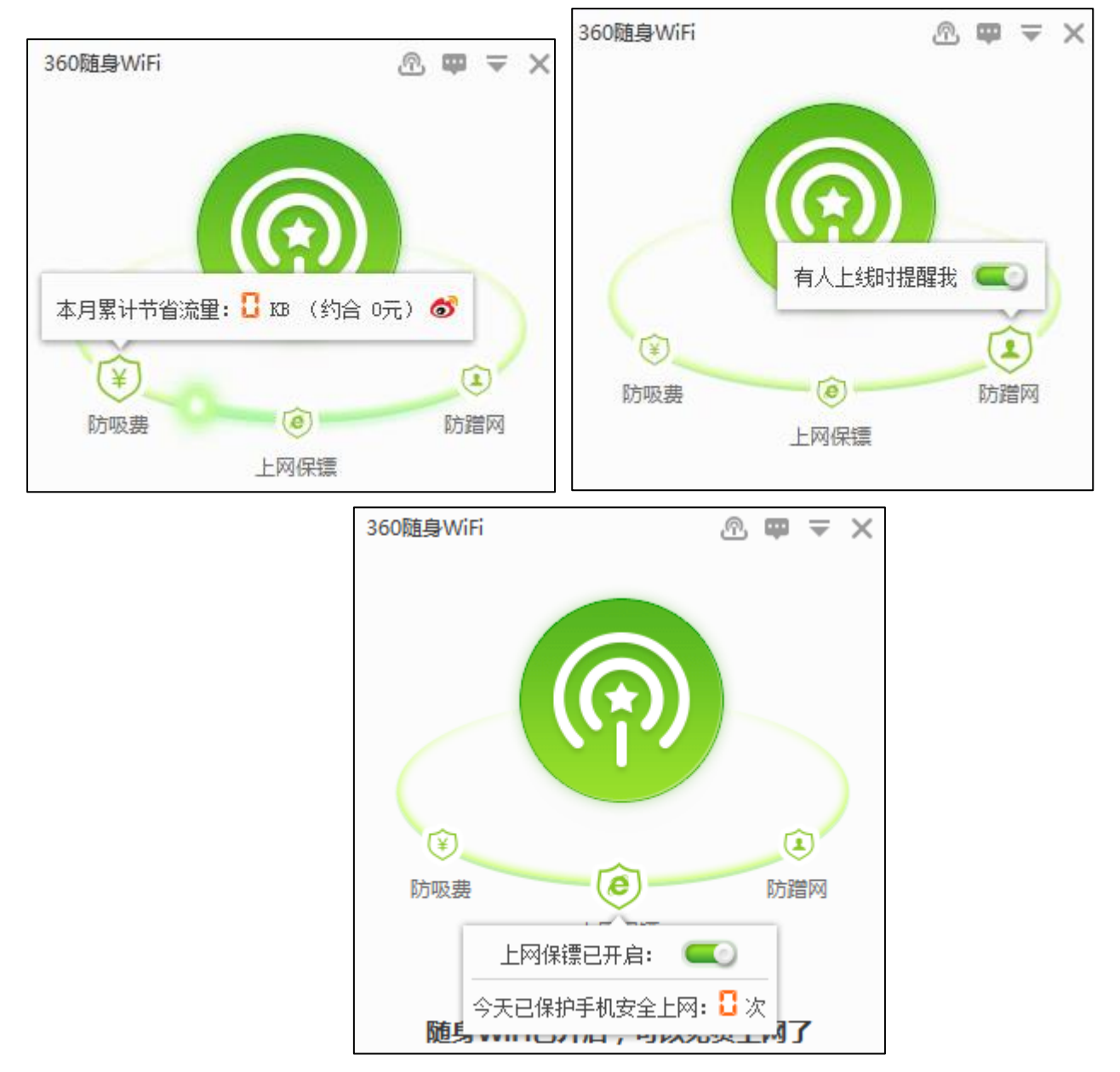

|                                                                    | 小米手机-限速管理                                                                          | × |
|--------------------------------------------------------------------|------------------------------------------------------------------------------------|---|
| 360随身WiFi ⑦ ■ ▼ ×<br>目前共有1人在线,无人蹭网<br>本月累计节省流量: Ҷ.ҶКВ (约合 0.01元) あ | 下載速度: 不限制<br>上传速度: 不限制                                                             |   |
| ▼ 来访者(1)                                                           | 保存取消                                                                               |   |
| <ul> <li>小米手机<br/>0.06KB/s,节省4.4KB</li> <li>▼ 黑名单(0)</li> </ul>    | 小米手机-限速管理<br>下载速度: 6d KB/s<br>上传速度: 20 KB/s<br>60 KB/s<br>100 KB/s<br><b>保存 取消</b> | × |
|                                                                    | 小米手机-限速管理                                                                          | × |
|                                                                    | 下載速度:不限制 上传速度: 30 KB/s 10 KB/s                                                     |   |
|                                                                    | 50 KB/s 取消                                                                         |   |

補充說明暨注意事項:

A.本隨身 Wifi 碟使用前一定要先在有連線上網的電腦安裝驅動程式並設定基地台名稱和密碼。

B.若換一台電腦使用,也要先安裝驅動程式,並重新設定基地台名稱和密碼。

C.一旦該電腦安裝過驅動程式並設定基地台名稱和密碼之後,下次使用時就不用再安裝或設定。

D.本隨身 Wifi 碟除了基地台功能(發訊號用)之外,還可以當無線網卡(收訊號用)使用,相關設定說明 請看次頁。

## 隨身 Wifi 碟之無線網卡功能設定說明:

1.在桌面右下角的綠色無網路圖示上按右鍵

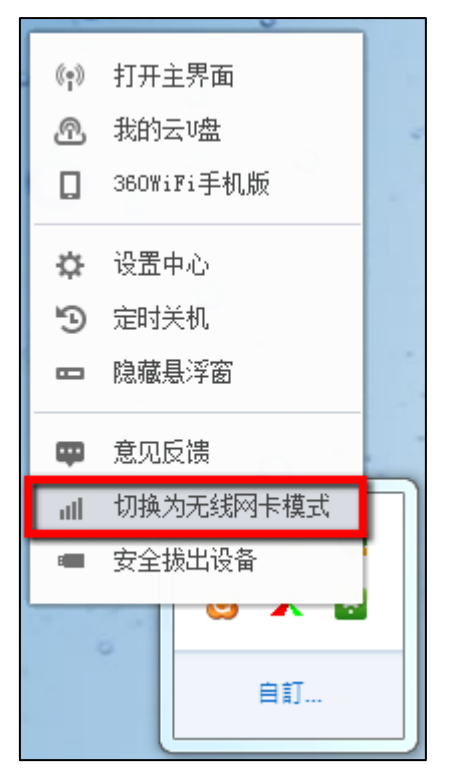

2.會出現提醒您從基地台模式(發訊號用)切換成無線網卡模式(收訊號用)的提醒

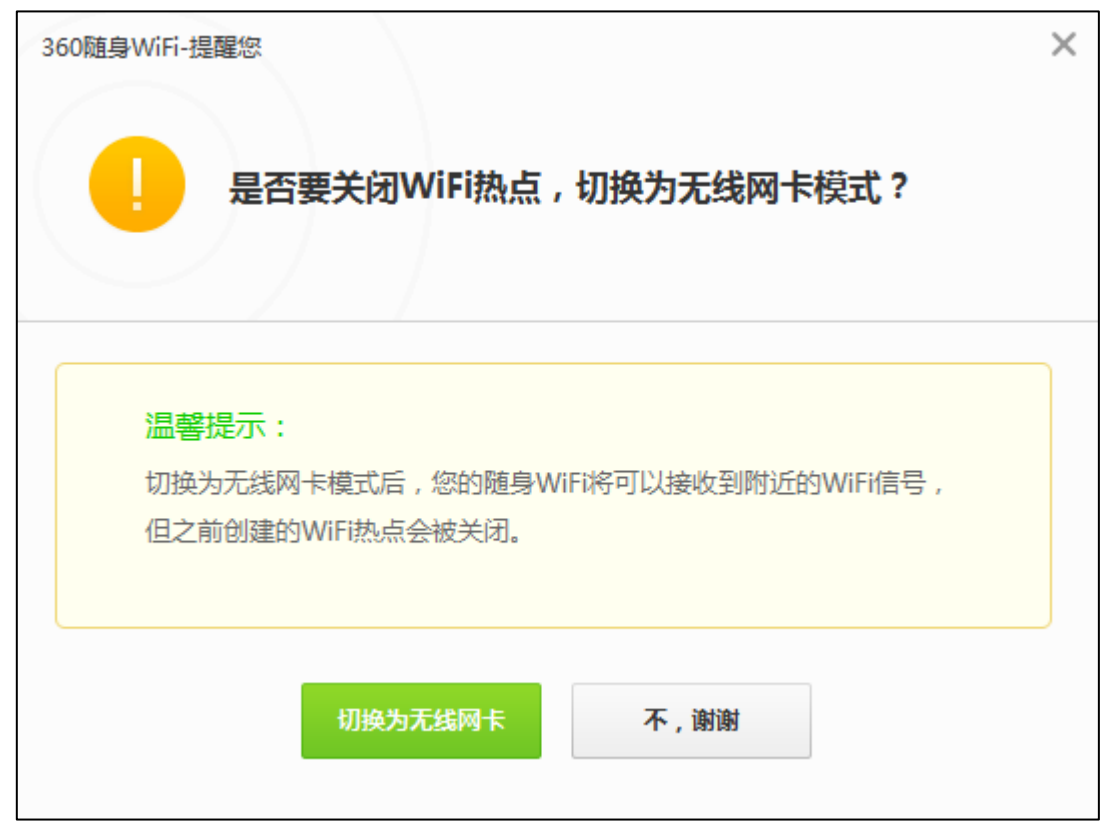

3. 就可以讓沒網路的電腦透過這 Wifi 碟的無線網卡模式連線到其他無線基地台

| 目前連線到: 5000000000000000000000000000000000000 | * |
|----------------------------------------------|---|
| 無線網路連線 🔺                                     | Ξ |
| 360Wifi-jnps     已經連線 🌺                      |   |
| jnps19                                       |   |
| darren .1                                    |   |
| amx@home                                     |   |
| tsaonet                                      |   |
| michael hwang                                |   |
| ▲ ▲ 開啟網路和共用中心                                | Ŧ |

建安國小資訊組,祝您使用愉快!!

9